## IDENTIFY BLANK COLUMNS

# If the Upload file does not work, check that the file looks correct.

Are there 9 columns in the correct order?

|    | SSN | UID | Last   | First     | DOB        | Gender   | Site | Grade | CE<br>ID |
|----|-----|-----|--------|-----------|------------|----------|------|-------|----------|
|    | Α   | В   | С      | D         | E          | F        | G    | н     | 1        |
| 1  |     |     | A Add  | SADVITA   | 12/30/1899 | F        |      |       | 99999    |
| 2  |     |     | A text | EL EN A   | 12/3, 1899 | <b>V</b> |      |       | 9.09     |
| 3  |     |     | A      | JOSEPH    | 12/30/1899 | М        |      |       | 99999    |
| 4  |     |     | Α      | PENELOPE  | 12/30/1899 | F        |      |       | 99999    |
| 5  |     |     | A      | EFRAIN    | 12/30/1899 | М        |      |       | 99999    |
| 6  |     |     | Α      | HOPE      | 12/30/1899 | F        |      |       | 99999    |
| 7  |     |     | Α      | MARGARET  | 12/30/1899 | F        |      |       | 99999    |
| 8  |     |     | А      | LYNETTE   | 12/30/1899 | F        |      |       | 99999    |
| 9  |     |     | А      | CRYSTIAN  | 12/30/1899 | М        |      |       | 99999    |
| 10 |     |     | А      | DAISY     | 12/30/1899 | F        |      |       | 99999    |
| 11 |     |     | Α      | PEDRO     | 12/30/1899 | М        |      |       | 99999    |
| 12 |     |     | Α      | SEBASTIAN | 12/30/1899 | М        |      |       | 99999    |
| 13 |     |     | А      | ADRIANNA  | 12/30/1899 | F        |      |       | 99999    |
| 14 |     |     | А      | BRYAN     | 12/30/1899 | М        |      |       | 99999    |
| 15 |     |     | В      | LILYAN    | 12/30/1899 | F        |      |       | 99999    |
| 16 |     |     | В      | ANTHONY   | 12/30/1899 | М        |      |       | 99999    |
| 17 |     |     | В      | NATALIE   | 12/30/1899 | F        |      |       | 99999    |
| 18 |     |     | В      | ABIGAIL   | 12/30/1899 | F        |      |       | 99999    |
| 19 |     |     | В      | KENDRA    | 12/30/1899 | F        |      |       | 99999    |
| 20 |     |     | В      | SABIAN    | 12/30/1899 | М        |      |       | 99999    |
| 21 |     |     | В      | SOFIA     | 12/30/1899 | F        |      |       | 99999    |
| 22 |     |     | В      | RYDER     | 12/30/1899 | М        |      |       | 99999    |
| 23 |     |     | В      | TEAGAN    | 12/30/1899 | F        |      |       | 99999    |
| 24 |     |     | В      | NICHOLAS  | 12/30/1899 | м        |      |       | 99999    |

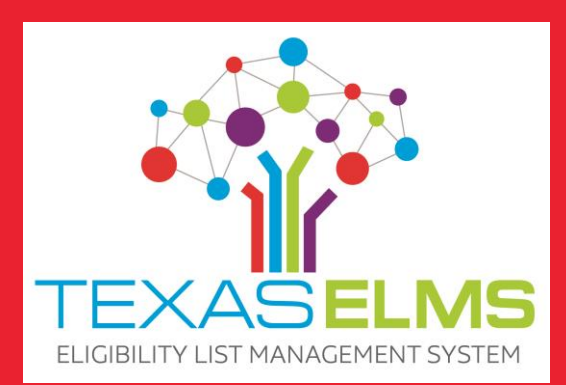

If these are correct, there is invisible data in columns. This could be a line break or something indicating that it is blank.

### Does the student data start on line 1?

|   | А | В | С | D        | E          | F | G | Н | 1     | J | K |  |
|---|---|---|---|----------|------------|---|---|---|-------|---|---|--|
| 1 |   |   | Α | SADVITA  | 12/30/1899 | F |   |   | 99999 |   |   |  |
| 2 |   |   | Α | ELENA    | 12/30/1899 | F |   |   | 99999 |   |   |  |
| 3 |   |   | Α | JOSEPH   | 12/30/1899 | М |   |   | 99999 |   |   |  |
| 4 |   |   | Α | PENELOPE | 12/30/1899 | F |   |   | 99999 |   |   |  |
| 5 |   |   | Α | EFRAIN   | 12/30/1899 | М |   |   | 99999 |   |   |  |
| 6 |   |   | Α | HOPF     | 12/30/1899 | F |   |   | 99999 |   |   |  |

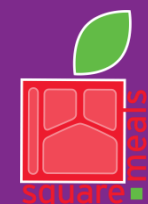

#### TEXAS DEPARTMENT OF AGRICULTURE COMMISSIONER SID MILLER

Fraud Hotline: 1-866-5-FRAUD-4 or 1-866-537-2834 | P.O. Box 12847 | Austin, TX 78711 Toll Free: (877) TEX-MEAL | For the hearing impaired: (800) 735-2989 (TTY)

Food and Nutrition Division Texas Eligibility List Management System This product was funded by USDA. This institution is an equal opportunity provider.

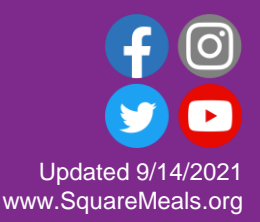

## **IDENTIFY BLANK COLUMNS**

- 1. Click on Find and Select on the Home tab.
- 2. Click on Go to Special.
- 3. Select Blanks and click OK.

| File Home Insert Draw Page Lay                                                                                                    | AutoSum → Ac7<br>Fill → Sort & Find & Analyze Sensitivity Select → Data Sensitivity     | Go To Special<br>Select                                                                                     | ? ×                                                                                                    |
|----------------------------------------------------------------------------------------------------|-----------------------------------------------------------------------------------------|----------------------------------------------------------------------------------------------------|----------------------------------------------------------------------------------------------------|
| Clipboard Fs Font                                                                                                    | Editing $\bigcirc$ Find                                                                 | <ul> <li><u>Notes</u></li> <li>C<u>onstants</u></li> <li><u>Formulas</u></li> <li><u>Numbers</u></li> </ul> | <ul> <li>Row differences</li> <li>Column differences</li> <li>Precedents</li> <li>Dependents</li> </ul>             |
| 1     A     SADVIT       2     A     ELENA       3     A     JOSEPI       4     A     PENELO       5     A     EFRAIN       6     A     HOPE       7     A     MARGAT       8     A     LYNETTE | Formylas       Notes       Conditional Formatting       Constants       Data Validation |                                                                                                    | Direct only     All levels     Last cell     Visible cells only     Conditional formats     Data validation     All |
| 9 A CRYSTI<br>10 A DAISY<br>11 A PEDRO<br>12 A CEDACT                                                                                                    | Selection Pane                                                                          |                                                                                                    | OK Cancel                                                                                                    |

Blank columns will be shaded in gray. It is okay if Columns A, B, G and H are blank. In this example, J, K, and L are shaded gray which means invisible data is in the cells. Columns M and N are not shaded because there is no invisible data in those columns – they are blank.

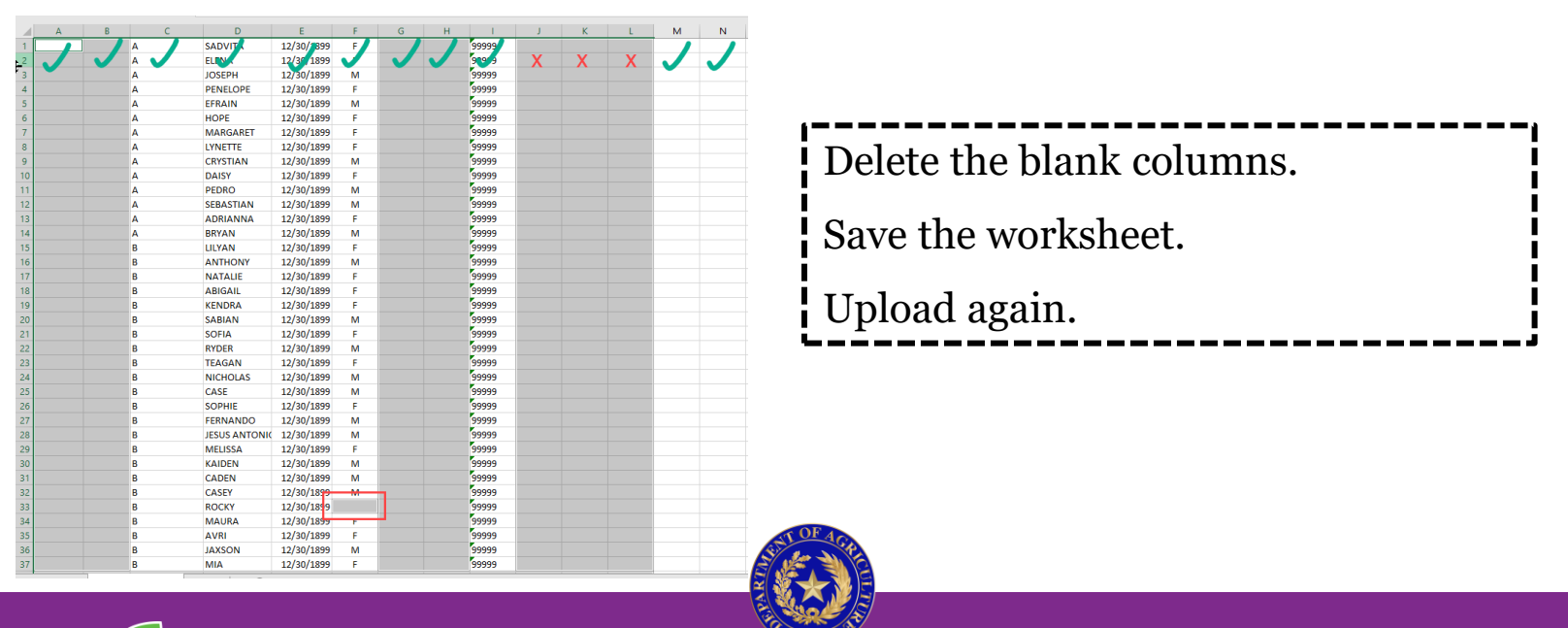

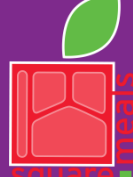

#### TEXAS DEPARTMENT OF AGRICULTURE COMMISSIONER SID MILLER

Fraud Hotline: 1-866-5-FRAUD-4 or 1-866-537-2834 | P.O. Box 12847 | Austin, TX 78711 Toll Free: (877) TEX-MEAL | For the hearing impaired: (800) 735-2989 (TTY)

Food and Nutrition Division Texas Eligibility List Management System This product was funded by USDA. This institution is an equal opportunity provider.

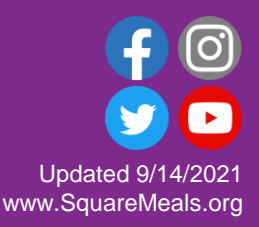